## VECTORISATION

Il faut vectoriser le dessin pour que la découpeuse puisse le lire

Branche l'appareil photo à l'ordinateur. Enregistre ta photo dans dossier Atelier Stickers sur le bureau de l'ordinateur. Donne lui un nom: ton prénom et ton nom (Ex. : JeanLedur)

Ouvre ta photo dans Illustrator (l'onglet "Ai" se trouve sur le bureau!)

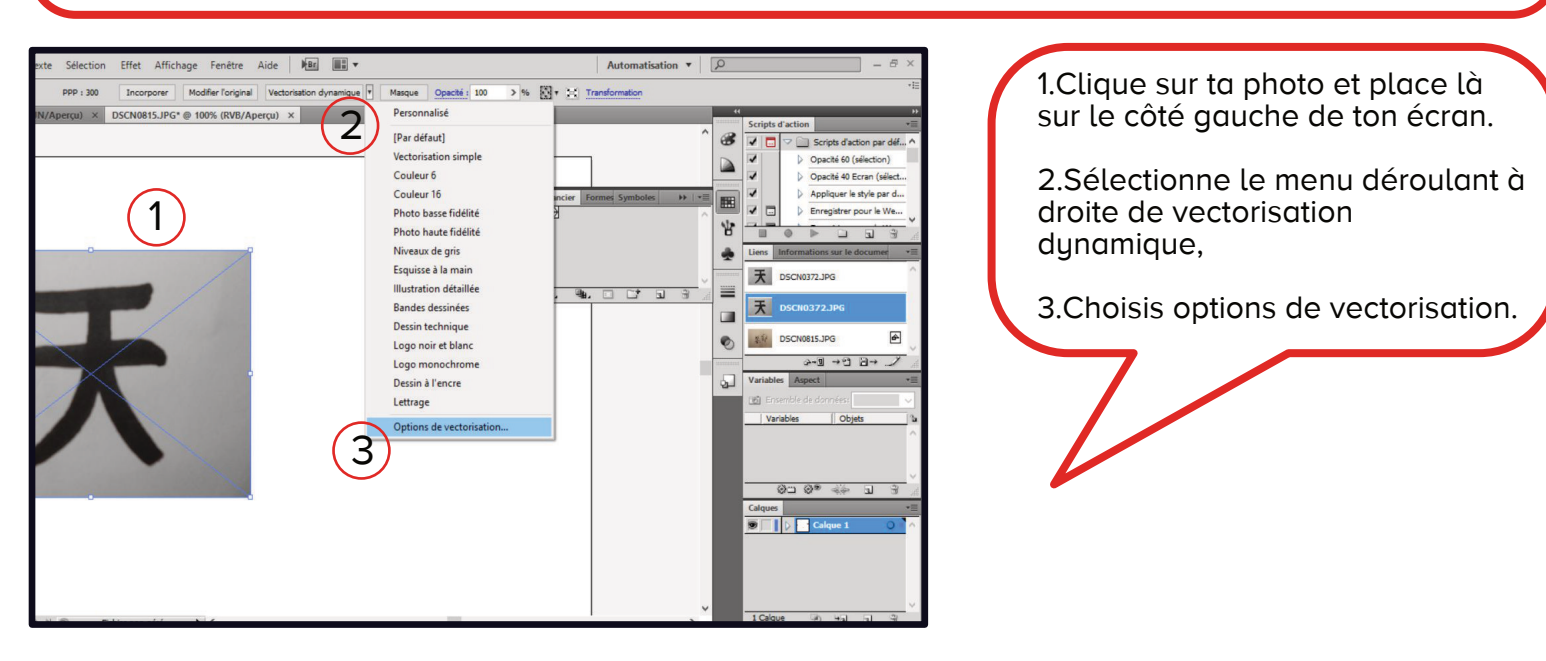

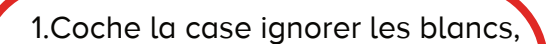

2.Coche la case aperçu,

3.Règle le seuil pour que ton dessin soit correct,

4.Clique sur vectoriser.

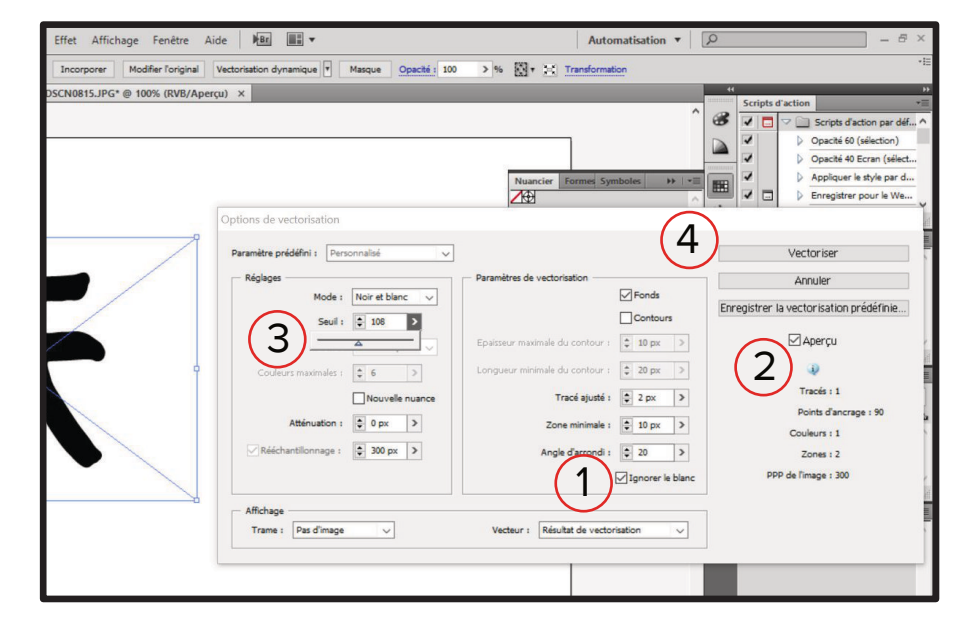

| -   [     | Q  |         |          |                                                         | - 8                                 | ×                         |
|-----------|----|---------|----------|---------------------------------------------------------|-------------------------------------|---------------------------|
| ņ         |    |         |          |                                                         |                                     | •IE                       |
| acés<br>^ | "  | Scripts | d'action | Scripts d'action                                        | n par déf                           | *                         |
| 1.4       |    | ~ ~ ~   |          | Opacité 60 (séle<br>Opacité 40 Ecra<br>Appliquer le sty | ection)<br>an (sélect<br>/le par d. |                           |
|           | 1. |         |          |                                                         | Appliquer le st                     | Appliquer le style par d. |

Clique sur décomposer

Fait vérifier ton travail par un médiateur !